# Guida all'attivazione del Servizio 3D Secure -Mastercard® SecureCode™

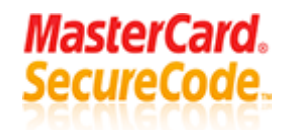

La presente guida elenca i passaggi ed i requisiti preliminari richiesti per poter procedere all'attivazione del Servizio 3D Secure sulla propria Carta Conto.

Attivare il Servizio 3D Secure è semplice e veloce, è sufficiente essere in possesso delle credenziali per accedere alla propria posizione nell'ambito del "Servizio IB – Internet Banking Banca Passadore", della propria Carta Conto e del proprio telefono cellulare.

### Fase 1

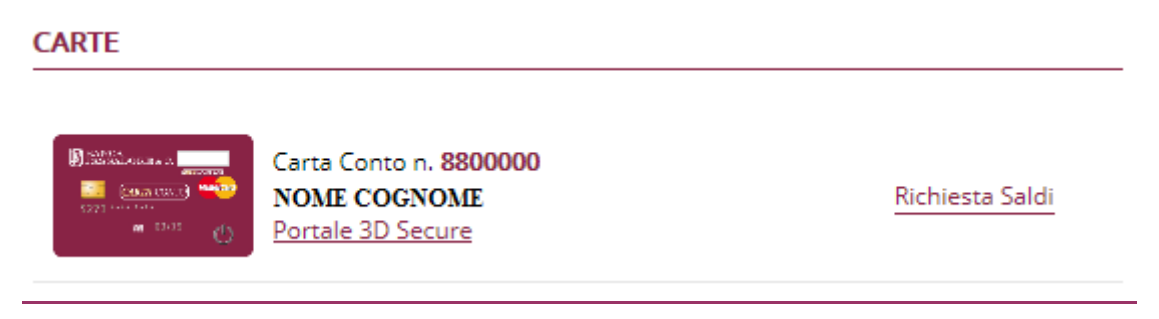

Una volta effettuato il collegamento al "Servizio IB - Internet Banking Banca Passadore" sarà possibile accedere al portale 3D Secure direttamente attraverso il link denominato "Portale 3D Secure" presente in corrispondenza della propria Carta Conto nella sezione "Carte" della Home Page del Servizio.

Per accedere al portale 3D Secure è pertanto necessario aver preventivamente sottoscritto apposito contratto di adesione al "Servizio IB – Internet Banking Banca Passadore" ed essere in possesso delle credenziali segrete di accesso a detto portale.

Qualora la Carta per la quale si intende procedere all'attivazione non sia presente tra quelle elencate nella Home Page del Servizio, si consiglia di verificarne la corretta profilatura ed abilitazione contattando il proprio referente in Filiale o Agenzia.

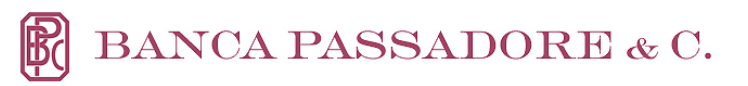

|   | BANCA PASSA                                                                                                    | ADORE & C.                       |    |
|---|----------------------------------------------------------------------------------------------------|----------------------------------|----|
|   | Dati utente Dat                                                                                                    | ti servizio Conferma 3D Secure 3 |    |
|   | Il Servizio di protezione 3D Secure le garantisce una tutela extra per i suoi acquisti, permettendole di prevenire<br>eventuali utilizzi illeciti della carta.<br>Inserisca le informazioni richieste e clicchi su «Conferma» per proseguire. |                                  |    |
|   | Codice fiscale: *                                                                                                    | Codice fiscale:                  |    |
|   | Numero della carta: *                                                                                                    | Numero carta                     |    |
|   | Trascriva il codice che appare<br>nell'immagine *                                                                                                    | Saw/ka                           |    |
|   | Se non riesce a visualizzare la sequenza di caratteri,<br>prema ⊖ e le verrà proposto un nuovo codice                                                                                                    | U                                |    |
|   | * campo obbligatorio                                                                                                    |                                  |    |
|   |                                                                                                    |                                  |    |
| ~ |                                                                                                    | Conferma                         | 11 |

Una volta effettuato l'accesso al portale 3D Secure è possibile avviare la procedura di attivazione del Servizio compilando i campi presenti nella schermata iniziale del Servizio, denominata "Dati Utente".

Al Titolare della Carta Conto viene richiesto l'inserimento del proprio Codice Fiscale e del PAN della Carta, facilmente identificabile sul fronte della Carta come segue:

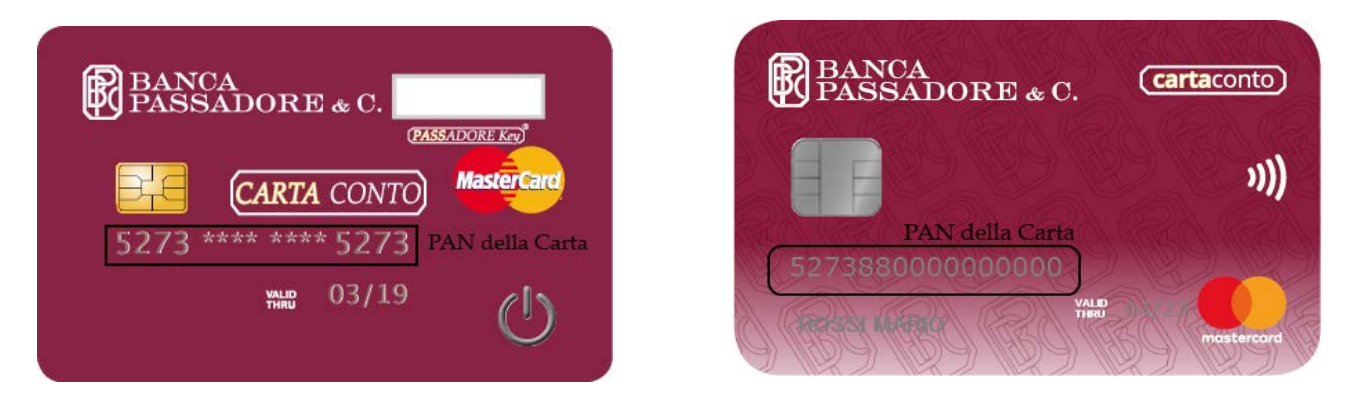

Per passare alla successiva schermata, una volta compilati tutti i precedenti campi, è richiesto di inserire il codice di verifica alfanumerico (indicato in un'immagine) nel campo denominato "codice".

Se tutti i dati inseriti risultano corretti, premendo sul pulsante "Conferma" posto a fondo pagina sarà possibile procedere alla schermata successiva.

## Fase 2

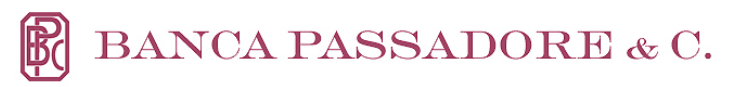

### Fase 3

| Dati utente Dati servizio Conferma 3D Secure                                                                                                    |  |
|----------------------------------------------------------------------------------------------------|--|
| Confermi i dati richiesti per la ricezione del codice di sicurezza, prenda visione del Regolamento del Servizio e dell'Informativa Privacy e clicchi su «Conferma» per proseguire.                            |  |
| Numero cellulare: * +391234567890 +391234567890                                                                                                    |  |
| Email: * mail@esempio.it  ×                                                                                                    |  |
| Canale invio codice di sicurezza: • Telefono                                                                                                    |  |
| Dichiaro di aver preso visione del <u>Regolamento del Servizio</u> e ne accetto<br>integralmente le condizioni     Dichiaro di aver preso visione dell' <u>informativa Privacy</u> e autorizzo il trattamento |  |
| e la comunicazione dei miei dati per gli scopi inerenti l'attività dichiarata                                                                                                    |  |
| - campo opulgatorio                                                                                                    |  |
|                                                                                                    |  |

In questa schermata vengono richiesti:

- Numero di cellulare sul quale attivare il Servizio 3D per la notifica via SMS del codice OTP 3D Secure (comprensivo di prefisso internazionale es.+39 per Italia).
- Indirizzo E-Mail (per soli fini di sicurezza, nessun codice OTP 3D Secure verrà infatti inviato da Banca Passadore via mail all'indirizzo indicato).

Prima di procedere all'attivazione del Servizio 3D Secure sulla propria Carta Conto, associando il numero di cellulare indicato, è necessario dichiarare di aver preso visione per accettazione ed autorizzazione del Regolamento del Servizio e dell'Informativa sulla Privacy.

Compilati i campi e presa visione dei documenti del Servizio è possibile premere il pulsante conferma.

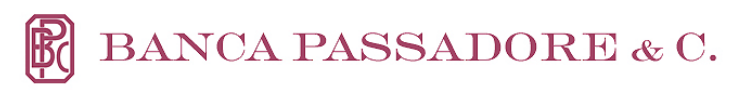

| BANCA PASSADORE & C.         Danca PRIVATA INDIPENDENTE FONDATA NEL 1888         Dati utente       Dati servizio                               | ferma 3D Secure                           |  |
|----------------------------------------------------------------------------------------------------|-------------------------------------------|--|
| Riepilogo                                                                                                    |                                           |  |
| Carta:       5273         Codice fiscale:       PRD         Numero cellulare:       +39         +39       •••••••••••••••••••••••••••••••••••• | azio il Codice di sicurezza che ha appena |  |
| * campo obbligatorio                                                                                                    |                                           |  |
|                                                                                                    | rma Chiudi                                |  |

## Fase 4

In questa fase vengono riepilogati i dati precedentemente inseriti (PAN della Carta, Codice Fiscale, numero di cellulare ed indirizzo e-mail).

Per concludere il processo di conferma dei dati è richiesto l'inserimento del codice di sicurezza 3D Secure ricevuto via SMS sul numero precedentemente indicato.

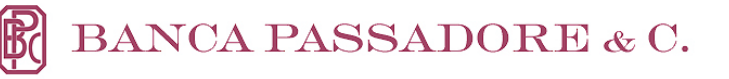

|   | BANCA PASSADORE & C.<br>BANCA PRIVATA INDIPENDENTE FONDATA NEL 1885                                                                                                    |
|---|----------------------------------------------------------------------------------------------------|
|   | Dati utente Dati servizio Conferma 3D Secure                                                                                                    |
|   | Codice 3D Secure 283795 da trascrivere nel box sottostante, quando presente, per iscrizione/modifica/revoca del Servizio                                                                                                    |
|   | STATO ISCRIZIONE: ATTIVO Modifica Revoca                                                                                                    |
|   | Se vuole modificare la frase identificativa che le sarà proposta per avere la conferma di essere su un sito sicuro ogni volta che<br>effettuerà un acquisto online proceda come segue:                                                                             |
|   | <ul> <li>inserisca la nuova frase identificativa ( N.B. non deve contenere lettere accentate o caratteri particolari: es. à, f. ecc.)</li> <li>inporti nell'apposito spazio il Codice 3D Secure che trova in atto nella pagina e clicchi su "Conferma".</li> </ul> |
|   | Frase identificativa Frase Identificativa                                                                                                    |
|   | Codice 3D Secure * Codice 3D Secure (*) campo obbligatorio. Conferma                                                                                                    |
| ~ | Chiudi                                                                                                    |

## Fase 5

In quest'ultima fase viene richiesto di inserire la propria frase identificativa segreta, che verrà abbinata univocamente alla propria Carta e verrà richiesta all'interno della schermata di autenticazione 3D Secure, in presenza di un sito convenzionato, per identificare che la richiesta dati proviene effettivamente da Banca Passadore per il tramite di CartaSì.

Per memorizzare la propria frase identificativa occorre trascrivere il codice 3D Secure riportato in testa alla pagina.

Nella presente schermata, dopo una prima attivazione del Servizio, è possibile richiedere la modifica della frase identificativa o la revoca del Servizio. Per procedere con la richiesta è necessario, per motivi di sicurezza, ripetere le precedenti fasi di autenticazione ed identificazione, grazie alle quali sarà peraltro possibile modificare il numero di telefono cellulare di notifica.

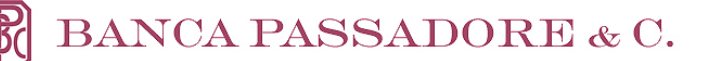

# <u>Ulteriori Informazioni</u>

- In qualsiasi momento il Titolare potrà, accedendo nuovamente al Servizio 3D Secure, modificare la frase identificativa, il numero registrato o rinunciare al Servizio per una o più Carte precedentemente registrate.
- Il Titolare dovrà effettuare una distinta adesione al Servizio per ogni Carta Conto che intende abilitare al medesimo.
- In caso di blocco della Carta per furto, smarrimento, contraffazione o, in generale, in ogni caso di rinnovo e sostituzione della Carta, il Titolare dovrà provvedere ad effettuare una nuova iscrizione al Servizio indicando i dati della nuova Carta.
- La frase di sicurezza deve essere mantenuta segreta, custodita separatamente dai dati della Carta e non annotata insieme ai medesimi.